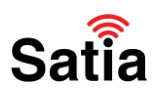

## آموزش کانفیگ مودم ایرانسل TF i60

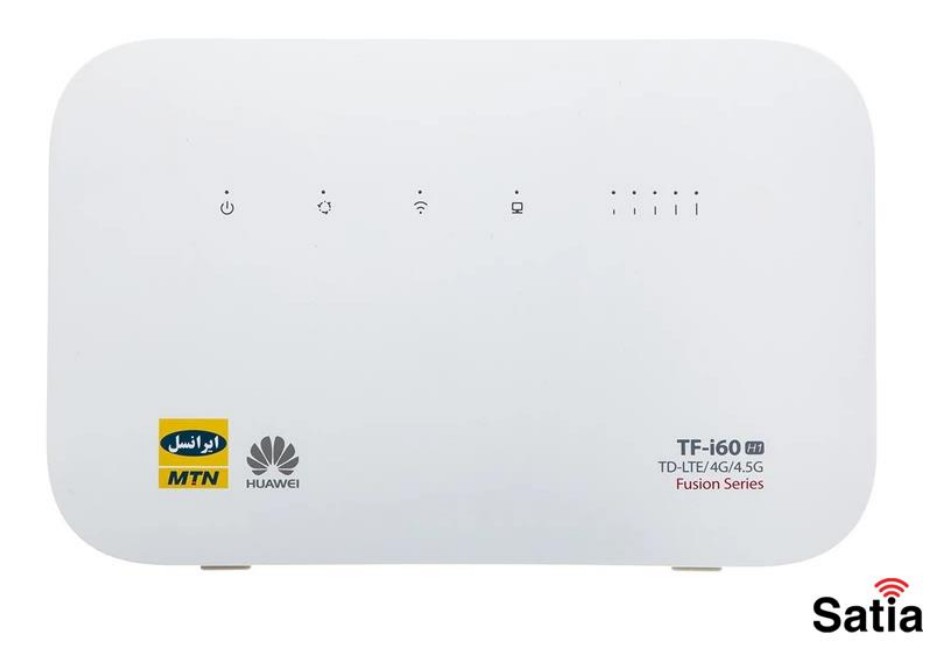

نصب و راه اندازی مودم TF i60

اگر اولین بار است مودم خود را روشن میکنید، یا به تازگی مودم را reset کردهاید، مراحل زیر را انجام دهید.

۱. سیم کارت مورد نظر (سیم کارت TD-LTE یا سیم کارت G۴) را وارد مودم کنید.

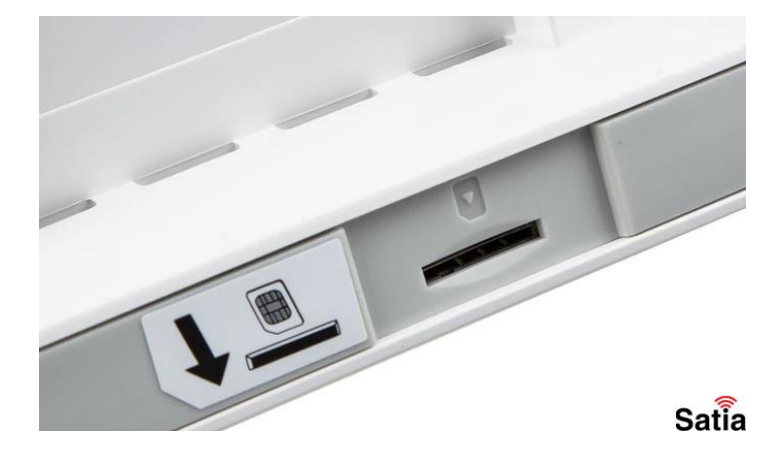

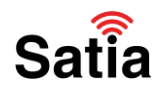

۲. مودم را به برق بزنید. اگر روشن نشد، با کلید پاور که روی مودم قرار دارد، مودم را روشن کنید. (توجه کنید برای خاموش و روشن کردن i60 با دکمه، باید کلید روشن/خاموش را باید سه ثانیه نگه دارید.

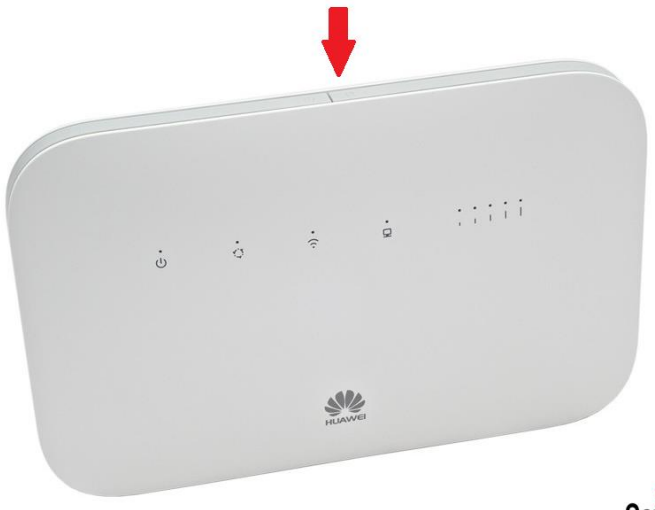

Satia

۳. چراغ روی دستگاه وقتی روشن میشود، تا چند ثانیه قرمز است. پس از این که چراغ سبز شد، مودم شما آماده استفاده است.

مودم TF-i60 برای راه اندازی نیاز به تنظیمات خاصی ندارد.

البته لازم به تذکر است اگر میخواهید بیسیم متصل شوید، نام وای فای و رمز وای فای پشت دستگاه نوشته شده است. (مانند تصویر زیر) این اسم و رمز پیش فرض دستگاه هستند. پس از هر بار ریست مودم هم نام و رمز، همینها میشوند.

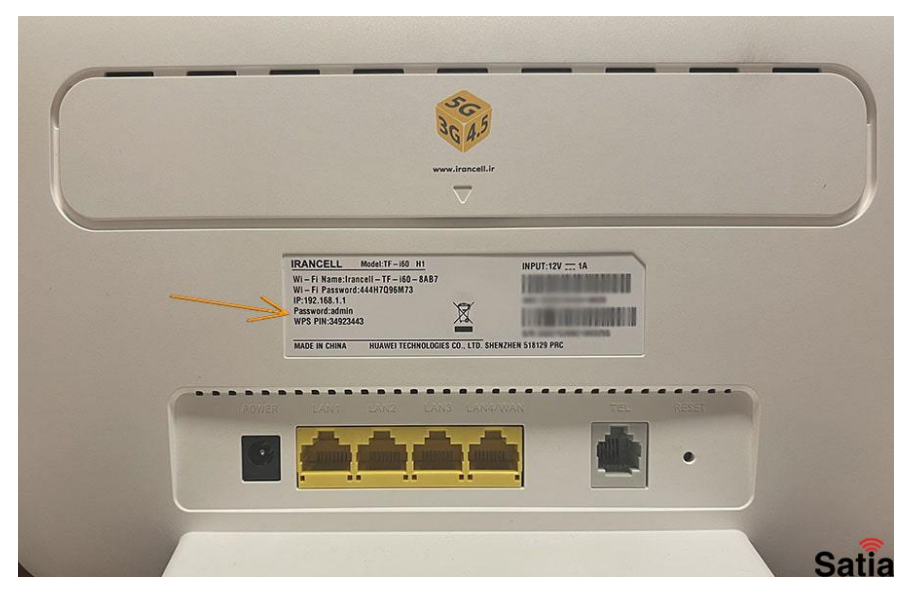

تغییر SSID (نام وای فای) و رمز وای فای، در ادامه در ساتیا توضیح داده شده است.

تغییر رمز وای فای مودم TF-i60

راهنمای کامل مودمهای ADSL و TD-LTE را در سایت ساتیا ببینید <u>satia.co/modem</u>

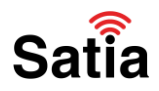

برای تغییر رمز وای فای ایرانسل ۶۰tf-i مراحل زیر را انجام دهید:

۱. از طریق کابل شبکه یا اتصال بیسیم به مودم متصل شوید. (اگر از طریق وای فای متصل میشوید، اسم وای فای و رمز پشت مودم مانند تصویر بالا نوشته شده است.)

۲. یک مرورگر باز کنید. "۱۹۲٬۱۶۸/۱/۱" را وارد کنید.

۳. در قسمت رمز عبارت "admin" را وارد کنید. (این نام کاربری و رمز پیشفرض هستند. بعدا میتوانید اینها را هم عوض کنید.)

| E Mobile Broadband × +                           |                       | 0 - 0 X    |
|--------------------------------------------------|-----------------------|------------|
| ← → C ▲ Not secure   192.168.1.1/html/guide.html | o• ☆                  | 1          |
| 1                                                |                       | Reading is |
|                                                  | Engl                  | lish       |
| 197.184.1.1.                                     |                       |            |
| G,C                                              |                       |            |
|                                                  |                       |            |
|                                                  |                       |            |
|                                                  |                       |            |
|                                                  | Makila Decade and     |            |
| vveicome to                                      | Mobile Broadband      |            |
| ۲. رمز پیشفرض:                                   |                       |            |
| Please enter your passivor                       |                       |            |
| Check the label on your devic                    |                       |            |
| Log In                                           |                       |            |
|                                                  | ▲ ■97534              | A U        |
|                                                  | Install Smart Home to | Sati       |

۴. موارد امنیتی نوشته شده از سمت کارخانه سازنده را رد میکنیم. Next را بزنید.

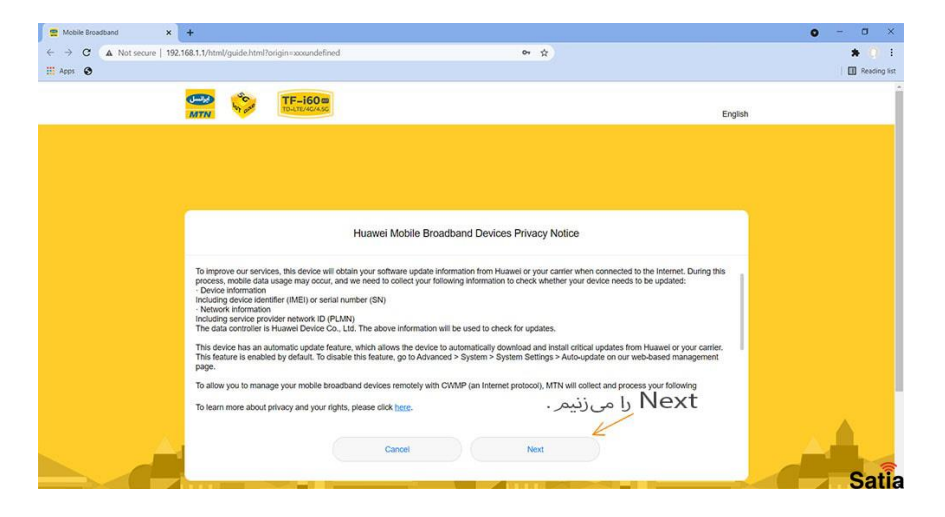

## **اینترنت پرسرعت ساتیا - Satia.co**

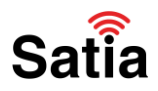

۵. این قسمت را هم تایید کنید.

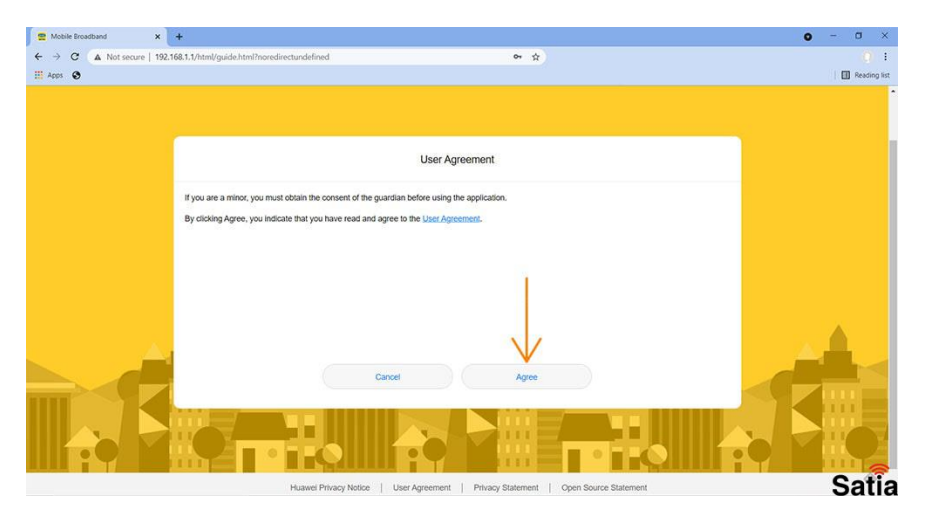

۶. در این قسمت گزینه Enable And Continue را انتخاب کنید. با این کار آپدیتها خودکار برای شما نصب میشوند.

| 🚆 Mobile Broadband 🛛 🗙     | +                                                                                                    | 0 - 0 ×      |
|----------------------------|----------------------------------------------------------------------------------------------------|--------------|
| ← → C ▲ Not secure   192.1 | 68.1.1/html/guide.html?noredirectundefined 🗢 🏚                                                                                                    | 0.1          |
| 🔛 Apps 💿                   |                                                                                                    | Reading list |
|                            |                                                                                                    | •            |
|                            |                                                                                                    |              |
|                            |                                                                                                    |              |
|                            | Overnight updates                                                                                                    |              |
|                            |                                                                                                    |              |
|                            |                                                                                                    |              |
|                            | When Avaralshi undates is anabled the desize will submatically undate to the latest varian between 3:00,5:00 AU when the desize is                                               |              |
|                            | ide. Updating will use some data. Enable?                                                                                                    |              |
|                            | Choosing to disable this feature may result in the following:<br>1. Missing the newly added features.<br>2. Less optimal user experience due to data not being updated property. |              |
|                            | You can access the Overnight updates setting again in Advanced > Updates.                                                                                                    |              |
|                            |                                                                                                    |              |
|                            | $\checkmark$                                                                                                    |              |
| A                          | Enable And Continue                                                                                                    |              |
|                            | Lindate Manually                                                                                                    |              |
|                            |                                                                                                    |              |
|                            |                                                                                                    |              |
|                            |                                                                                                    |              |
|                            |                                                                                                    |              |
|                            |                                                                                                    |              |
|                            | Huawei Privacy Notice   User Agreement   Privacy Statement   Open Source Statement                                                                                               | Satia        |

# Satia

## **<u>Satia.co</u> - اینترنت پرسرعت ساتیا**

۲. در این قسمت نام و رمزی که قصد دارید برای وصل شدن از طریق WiFi به مودم خود داشته باشید، را وارد کنید.

| 🙍 Mobile Broadband | × +                             |                         |                       |        |           | • - • ×      |
|--------------------|---------------------------------|-------------------------|-----------------------|--------|-----------|--------------|
| ← → C ▲ Not sec    | ure   192,168.1,1/html/guide.ht | tml?noredirectundefined |                       | 94 A   |           | <i>Q</i> 1   |
| III Apps 🕑         |                                 |                         |                       |        |           | Reading list |
|                    | MTN                             | ID & TEPROPAGE          |                       |        | English   |              |
|                    |                                 |                         |                       |        |           |              |
|                    |                                 |                         |                       |        |           |              |
|                    |                                 |                         |                       |        |           |              |
|                    |                                 |                         |                       |        |           |              |
|                    |                                 |                         | Set Wi-Fi name and Pa | ssword |           |              |
|                    |                                 |                         |                       |        |           |              |
|                    |                                 | WI-FI name (SSID)       | Irancell-TF-i60-8AB7  | فای    | اسمر وای  |              |
|                    |                                 |                         |                       | 1.5    |           |              |
|                    |                                 | Wi-Fi password          | (                     | قای »  | رمز وای ا |              |
|                    |                                 |                         |                       |        |           |              |
|                    |                                 |                         | Next                  |        |           |              |
|                    |                                 |                         |                       |        |           |              |
|                    |                                 |                         |                       |        |           |              |
|                    | - A.I.                          |                         |                       |        |           |              |
|                    | 1                               |                         |                       |        |           |              |
|                    |                                 |                         |                       |        |           |              |
|                    |                                 |                         |                       |        |           | Satia        |

۸. در اینجا میتوانید برای ورود به تنظیمات رمز دلخواه خود را تنظیم کنید. (به جای همان admin که ابتدا وارد کردیم.)

با فعال کردن گزینه Same as WI-Fi password، این رمز با رمز وای فای یکی میشود.

| 🕿 Mobile Broadband 🛛 🗙   | +                                             |                                                    |                 | 0 - 0 ×      |
|--------------------------|-----------------------------------------------|----------------------------------------------------|-----------------|--------------|
| ← → C ▲ Not secure   192 | 2.168.1.1/html/guide.html?noredirectundefined | 아 ☆                                                |                 | 0.1          |
| Apps 🚱                   |                                               |                                                    |                 | Reading list |
|                          | MTN TO-LTE/AC/ASC                             |                                                    | English         |              |
|                          |                                               |                                                    |                 |              |
|                          |                                               |                                                    |                 |              |
|                          |                                               |                                                    |                 |              |
|                          |                                               |                                                    |                 |              |
|                          |                                               | Set Router Login Password                          |                 |              |
|                          |                                               |                                                    |                 |              |
|                          |                                               |                                                    |                 |              |
|                          | Same as WI-FI password                        |                                                    |                 |              |
|                          | New password                                  | 96 <b>m</b>                                        |                 |              |
|                          |                                               | Must be at least 8 characters long. Combination of |                 |              |
|                          |                                               | numbers and letters is recommended.                |                 |              |
|                          |                                               |                                                    |                 |              |
|                          |                                               | Finish                                             |                 |              |
|                          |                                               | Back                                               |                 |              |
| A                        |                                               |                                                    |                 |              |
|                          |                                               |                                                    |                 |              |
|                          | COLUMN TRANSFER                               |                                                    | The Designation |              |
|                          |                                               |                                                    |                 | Satia        |

۹. Finish را بزنید.

به همین راحتی توانستید نام وای فای و پسورد آن را عوض کنید.

توجه داشته باشید، بعد از این کار، اتصال شما قطع میشود. باید با نام و رمز جدید متصل شوید. تغییر نام کاربری و رمز ورود به تنظیمات مودم tf i60 در ادامه توضیح داده شده است.

#### راهنمای کامل مودمهای ADSL و TD-LTE را در سایت ساتیا ببینید satia.co/modem

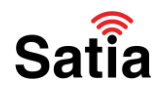

تغییر نام کاربری و رمز ورود به تنظیمات

یکی از روشهای افزایش امنیت شبکه داخلی، تغییر نام کاربری و پسورد ورود به تنظیمات مودم است. برای انجام این کار در مودم H1 tf i60، مراحل زیر را انجام دهید:

۱. ابتدا وارد تنظیمات مودم خود بشوید. (آموزش ورود به تنظیمات بالاتر گفته شده است.)

۲. به قسمت Advanced بروید.

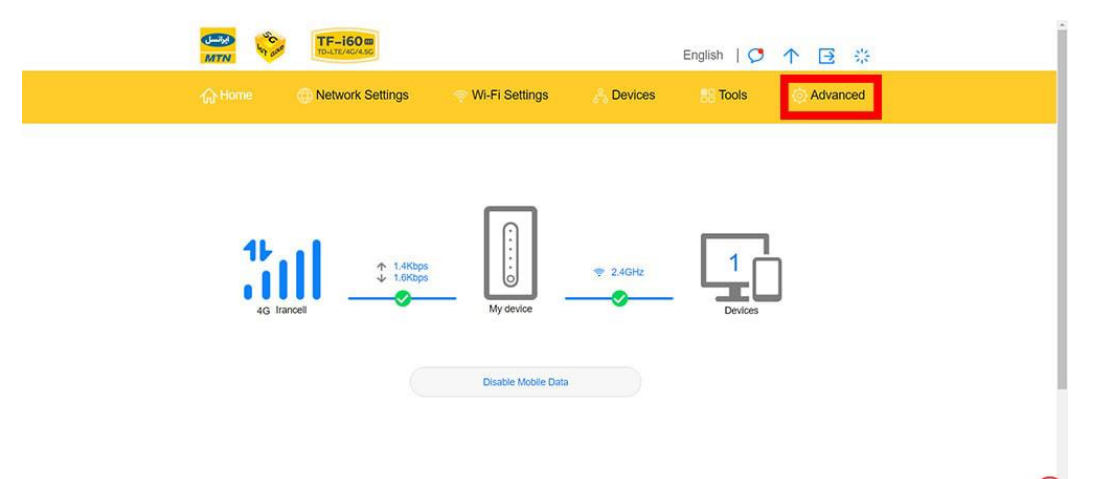

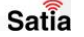

۳. بخش system را باز کنید.

| Wi-Fi<br>Wi-Fi Ad   | vanced Settings | Wi-Fi Advanced S<br>You can make more pe | ettings<br>rsonalized WI-FI settings to adapt to a var                                                               | iety of network environments.                             |  |
|---------------------|-----------------|------------------------------------------|----------------------------------------------------------------------------------------------------|-----------------------------------------------------------|--|
| WI-FI Se<br>WI-FI M | curity Settings | Bandwidth                                | Auto (Default)                                                                                                    | *                                                         |  |
| WI-FI WF            | PS              | Channel                                  | Auto                                                                                                    | *                                                         |  |
| Updates             | 1               | Use night settings                       |                                                                                                    |                                                           |  |
| Router              | -               |                                          | If the device is not in use at night (<br>will switch communication channels<br>connectivity, Devices on the network | 2:00-4:00 AM), it<br>s for optimal<br>rk will temporarily |  |
| Security            | •               |                                          | lose connection.                                                                                                    |                                                           |  |
| VoLTE               |                 |                                          | Save                                                                                                    |                                                           |  |
| VolP                | •               |                                          |                                                                                                    |                                                           |  |
| TR-069              | Settings        |                                          |                                                                                                    |                                                           |  |

راهنمای کامل مودمهای ADSL و TD-LTE را در سایت ساتیا ببینید <u>satia.co/modem</u>

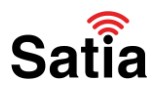

۴. modify password را بزنید.

| VoLTE               |   | IMCI                       | 432350441667007                       |       |
|---------------------|---|----------------------------|---------------------------------------|-------|
| VolP                |   |                            | Talanaan                              |       |
| TR-069 Settings     |   | My number                  | Unknown                               |       |
| n toos octungs      |   | Hardware version           | WL2B612M                              |       |
| System              | • | Software version           | 10.0.2.1(H201SP4C7003)                |       |
| Device Information  |   | Web UI version             | WEBUI 10.0.2.1(W2SP4C7003)            |       |
| Restart             |   | Configuration file version | TF-i60-CUST 10.0.1.1(C234)            |       |
| Reset               |   | LAN MAC address            | 04:F1:69:A4:8A:B6                     |       |
| One-click Check     |   | WAN IP Address             | 21.14.198.54                          |       |
| Diagnosis           | _ | WAN IPv6 Address           | 2a01:5ec0:1001:b051:5a02:3ff:fe04:506 |       |
| Modify Password     |   | CELL_ID                    | 012                                   |       |
| PIN Code Management | _ | RSRQ                       | -9.0dB                                |       |
| Time Settings       |   | RSRP                       | -94dBm                                |       |
| Custom Cottions     |   | SINR                       | 1dB                                   |       |
| System Setungs      |   | MIMO_RANK                  | 1                                     |       |
|                     |   | Band                       | 3                                     | 8     |
|                     |   | Wireless transmit nower    | PPusch-12dBm PPurch-1dBm PSrs-0dBm    | Satia |

۵ .در کادر اول پسورد فعلی، و در دو کادر پایین رمزی جدید خود را وارد کنید.

| Wi-Fi<br>Updates   | • | Modify Password<br>Changing the login pas | sword frequently prevents unauthorized users t | rom modifying configurations. |
|--------------------|---|-------------------------------------------|------------------------------------------------|-------------------------------|
| Router             |   | Current password                          |                                                | P                             |
| Security           | • | New password                              |                                                | Ð                             |
| VoLTE              |   |                                           | Letters + numbers recommended                  | Rules                         |
| VoIP               |   | Confirm password                          |                                                | 9                             |
| TR-069 Settings    | 6 |                                           |                                                |                               |
| System             | - |                                           |                                                |                               |
| Device Information |   |                                           |                                                |                               |
| Restart            |   |                                           |                                                |                               |

#### ۶. save را بزنید.

اکنون رمز ورود به تنظیمات شما تغییر کرده است. پس از اینکار، از صفحه تنظیمات خارج میشوید تا با پسورد جدید وارد شوید.

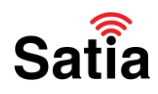

## چگونه TF i60 را ریست کنیم؟

ریست کردن (بازگشت به تنظیمات اولیه) در بیشتر مودمها شبیه به هم است. این کار با فشار دادن سوزن در سوراخ کوچک مودمها انجام میشود. هر مودمی اگر روی سطح آن یا پشت آن را نگاه کنید، یک سوراخ بسیار کوچک (به اندازه یک سوزن) وجود دارد. نمونه آن را در تصویر زیر میتوانید مشاهده کنید.

| 1   | IRANCELL                                                            | Model: TF-i60 S1                                                                                               |       |
|-----|---------------------------------------------------------------------|----------------------------------------------------------------------------------------------------|-------|
|     | SSID2.4: Irancell-TFi60-S1-3275<br>SSID5: Irancell-TFi60-S1-3275-50 | G IMEI                                                                                                    |       |
|     | User: admin                                                         | SERIAL                                                                                                    |       |
|     | INPUT: DC 5-12V/1.5A                                                | MADE IN IRAN                                                                                                   |       |
|     |                                                                     |                                                                                                    |       |
| ON/ | OFF                                                                 | LAN 1 LAN 2 LAN 3                                                                                              | LAN 4 |
|     | 5-12 VDC<br>RESET WP                                                | s the second second second second second second second second second second second second second second second |       |
|     |                                                                     |                                                                                                    |       |
|     | RESET FAI                                                           |                                                                                                    |       |
|     |                                                                     |                                                                                                    |       |
|     |                                                                     |                                                                                                    |       |

تنها کافی است یک سوزن را چند ثانیه در این سوراخ فشار دهید. مودم شما به تنظیمات اولیه برمیگردد. با انجام این کار تمام تنظیماتی که انجام دادهاید از بین میرود. تمام تنظیمات کارخانه برمیگردد. این روش راه حل برخی از مشکلات مانند قطع شدن آنتن و … است. البته بهتر است در صورت بروز اینگونه مشکلات ابتدا با یک کارشناس مشورت کنید.

### آپدیت مودم ایرانسل tf-i60

این مودم در حالت پیشفرض آپدیتهای جدید را به صورت خودکار دریافت میکند. اما اگر میخواهید به صورت دستی مودم خود را به روز کنید، کافی است:

۱. وارد تنظیمات مودم خود شوید (آموزش ورود به دشبرد tf i60 ابتدای همین مطلب گفته شده)

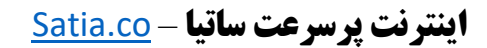

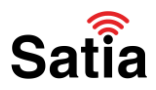

۲. وارد بخش Advanced شوید.

|                                                                                        |                     |           | English   🖸 🛧 📑 🔆 |
|----------------------------------------------------------------------------------------|---------------------|-----------|-------------------|
| A Home G Network Settings                                                              | Wi-Fi Settings      | A Devices | Tools O Advanced  |
| 11<br>11<br>13<br>13<br>13<br>15<br>15<br>15<br>15<br>15<br>15<br>15<br>15<br>15<br>15 | Ny device           | © 2.4GHz  | 1<br>Devices      |
|                                                                                        | Disable Mobile Data |           |                   |
|                                                                                        |                     |           |                   |

## Satia

۳ .گزینه Updates را بزنید.

| 🔿 Home 🦷                                  | Network Se | ttings 👘 Wi-Fi S                         | Settings 🔗 Devices                                                                                                    | 👫 Tools 🧔                                                          |  |
|-------------------------------------------|------------|------------------------------------------|----------------------------------------------------------------------------------------------------|--------------------------------------------------------------------|--|
| WI-FI<br>WI-FI Advanced Set               | Tings      | Wi-Fi Advanced S<br>You can make more pe | ettings<br>rsonalized Wi-Fi settings to adapt to a                                                                            | variety of network environments                                    |  |
| WI-FI Security Settin<br>WI-FI MAC Filter | ngs        | Bandwidth                                | Auto (Default)                                                                                                    | *                                                                  |  |
| WI-FI WPS                                 |            | Channel                                  | Auto                                                                                                    | ÷                                                                  |  |
| Updates                                   |            | Use night settings                       |                                                                                                    |                                                                    |  |
| Router<br>Security<br>VoLTE               | •          |                                          | If the device is not in use at nigh<br>will switch communication chan<br>connectivity. Devices on the net<br>lose connection. | It (2:00-4:00 AM), It<br>rels for optimal<br>work will temporarily |  |

۴. با فعال کردن گزینه Overnight updates، مودم شما به صورت خودکار آپدیتها را دریافت میکند. اما اگر این گزینه قبلا فعال نبوده میتوانید برای دریافت آپدیت جدید Local Update را بزنید.

| 🔿 Home 💮                                                | Network Settings                                                                     | Wi-Fi Settings                                                                                                    | A Devices                                                                                                    | Tools                                                                                                    |                                                         |  |
|---------------------------------------------------------|--------------------------------------------------------------------------------------|----------------------------------------------------------------------------------------------------|----------------------------------------------------------------------------------------------------|----------------------------------------------------------------------------------------------------|---------------------------------------------------------|--|
| Wi-Fi<br>Updates<br>Router<br>Security<br>VoLTE<br>VoIP | Updates     Regulary     Note: Your     versions on     Internet co      Overnight I | update your device for a better<br>device will automatically chec<br>this page. During updates, in<br>ninection disconnected. Keep I<br>updates | experience and to discov<br>k for and notify you of new<br>height of the second second second second<br>height of the second second second second<br>your device will auton<br>n 3:00 am and 5:00 am. | er new features.<br>v updates. You can al<br>your device will be res<br>avoid causing damag<br>natically update when | so check for new<br>tarted, and your<br>to your device. |  |
| TR-069 Settings<br>System                               |                                                                                      |                                                                                                    | Devices                                                                                                    |                                                                                                    |                                                         |  |
|                                                         | Main D                                                                               | B612-233<br>Current version:<br>10.0.2.1(H201SP4C                                                                                               | 7003)                                                                                                    | Local Update                                                                                                    | 0                                                       |  |

راهنمای کامل مودمهای ADSL و TD-LTE را در سایت ساتیا ببینید satia.co/modem

## **اینترنت پرسرعت ساتیا - Satia.co**

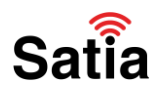

## تعریف مک آدرس برای مودم

یکی از روشهای افزایش امنیت شبکه این کار است. تنها کافی است مک آدرس دستگاههایی که میخواهید اجازه دهید یا اجازه ندهید، به مودم متصل شوند را در این بخش تعریف کنید. با انجام این کار حتی با داشتن رمز وای فای کسی نمیتواند وارد شبکه شما شود. مراحل انجام این تنظیمات:

۱. وارد پنل تنظیمات مودم خود شوید.

۲. بخش Advanced را باز کنید. سپس به قسمت Wifi Mac Filter بروید. گزینه Wifi Mac Filter را فعال کنید.

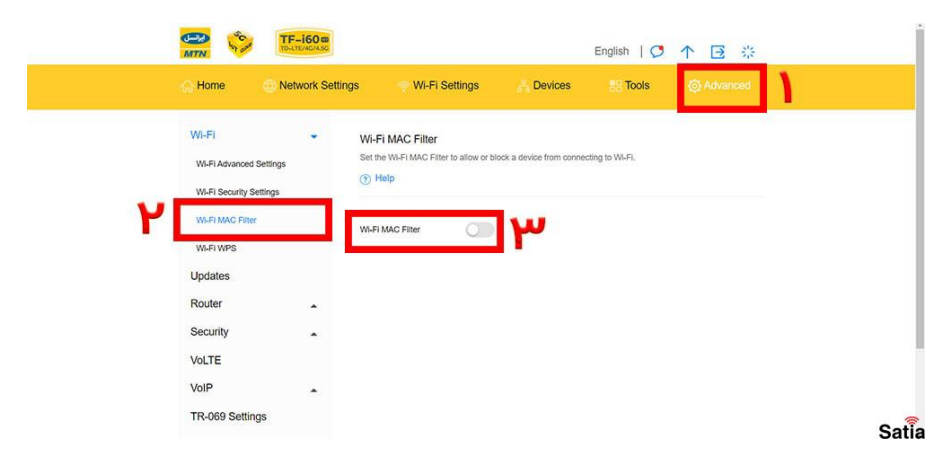

۳. تا اینجا شما برای مودم تعریف کردهاید که فقط مک آدرسهای تعریف شده مجاز به ورود به شبکه هستند. یا این که mac address هایی اجازه متصل شدن ندارند و اصطلاحا block هستند. در قسمت Filter mode اگر تیک Allow را بزنید، لیست مک آدرسهای مجاز را مشاهده میکنید. تیک Block را هم بزنید، لیست مک آدرس های مسدود را میبینید. برای اضافه کردن مک آدرس به هر کدام از دو حالت علامت + را بزنید.

| WLFI MAC Filter WLFI MAC Filter Updates Router Security No. Device Name MAC address Coptions VolTE VolP                            |
|----------------------------------------------------------------------------------------------------|
| W.FI WPS Updates Fitter mode Allow Block Router No. Device Name MAC address Options Vol.TE VolP                                    |
| Router     Wi-Fi MAC Address List       Security     No.     Device Name     MAC address     Options       VoLTE     VolP     Same |
| Security No. Device Name MAC address Options VoLTE VolP Since                                                                      |
| VoLTE<br>VolP Sine                                                                                                    |
| VolP Sare                                                                                                    |
|                                                                                                    |
| TR-069 Settings                                                                                                    |
| TR-069 Settings                                                                                                    |

# **اینترنت پرسرعت ساتیا - <u>Satia.co</u>**

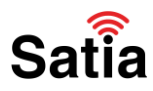

۴. در کادر باز شده، مک آدرس مورد نظر را وارد کنید. سپس OK را بزنید.

| 💮 Home 🍈 Ne                                             | etwork Settings | Wi-Fi Settings   | Devices     | #8 Tools | Advanced     |       |
|---------------------------------------------------------|-----------------|------------------|-------------|----------|--------------|-------|
| Wi-Fi<br>Wi-Fi Advanced Sett                            |                 |                  |             |          |              |       |
| WI-FI Security Settiny<br>WI-FI MAC Filter<br>WI-FI WPS | Device Name     | Anonymous device | 00000000000 | •        |              |       |
| Updates<br>Router<br>Security<br>Vol.TE                 | Canor           | el 🔹             | ок          |          | +<br>Options |       |
| VoIP<br>TR-069 Settings                                 | •               |                  | Give        |          |              |       |
| System                                                  | •               |                  |             |          |              | Satia |